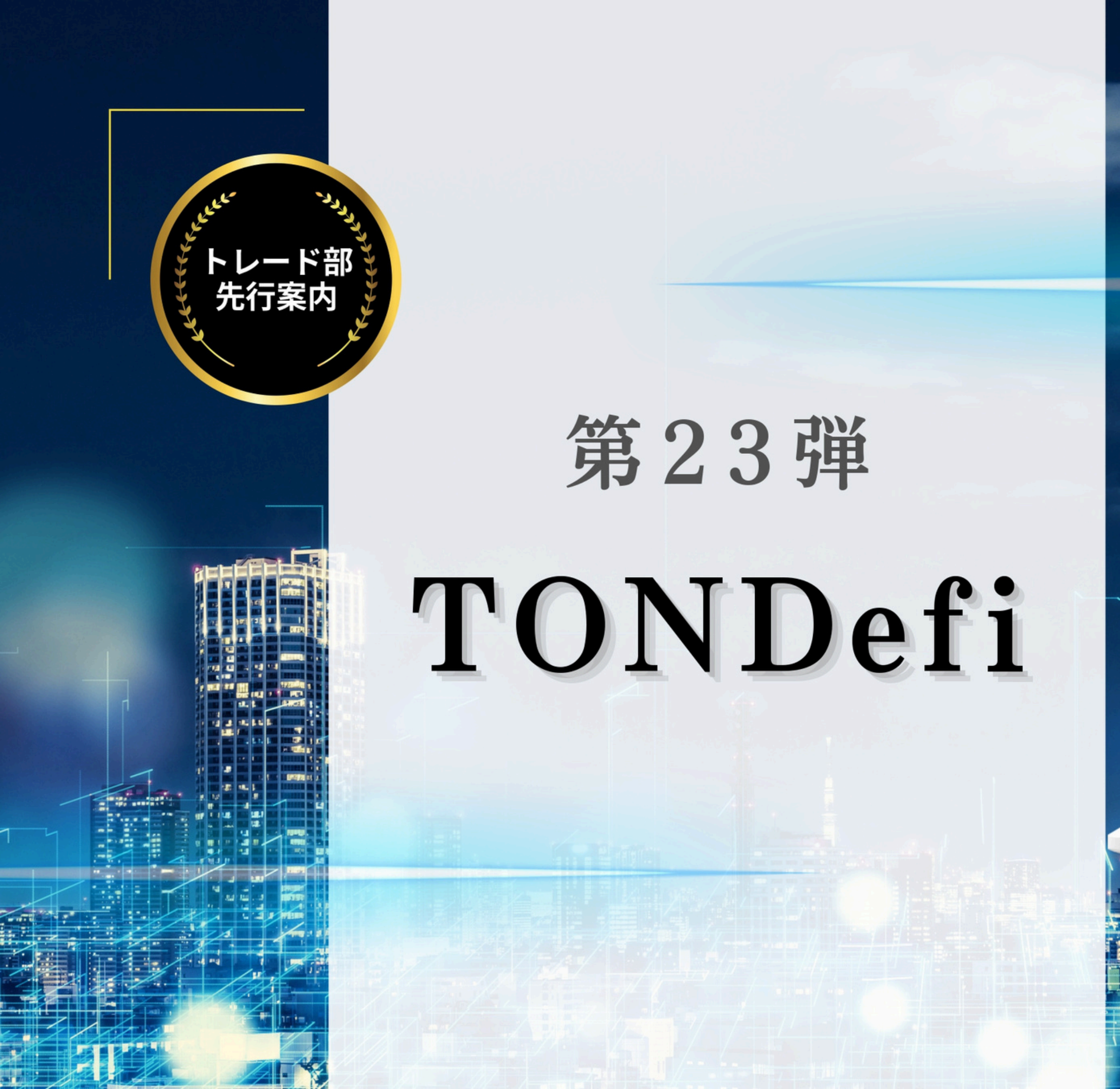

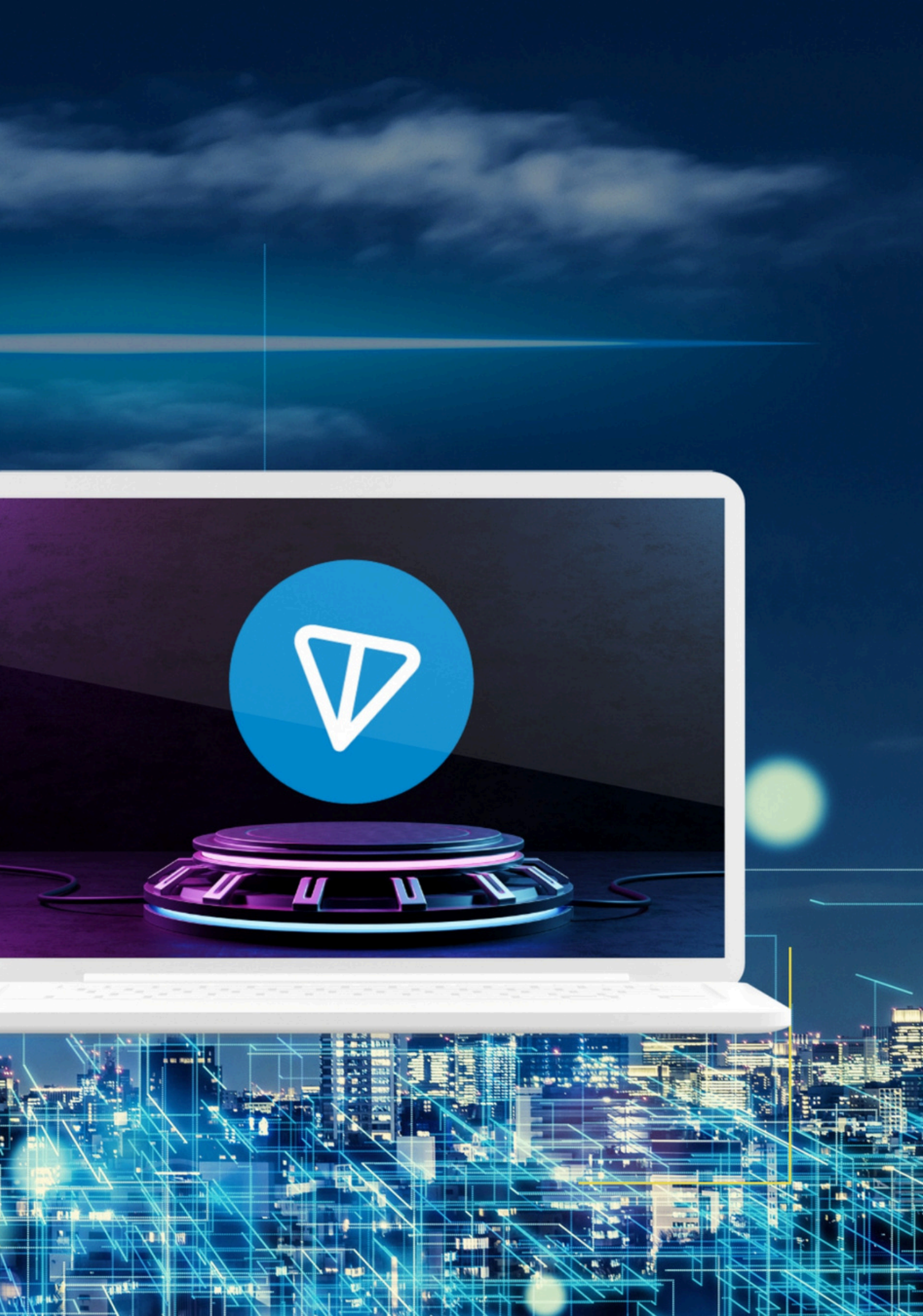

# STON.fi アクセス、ウォレット接続

### **①Chromeで「https://ston.fi/」にアクセス**

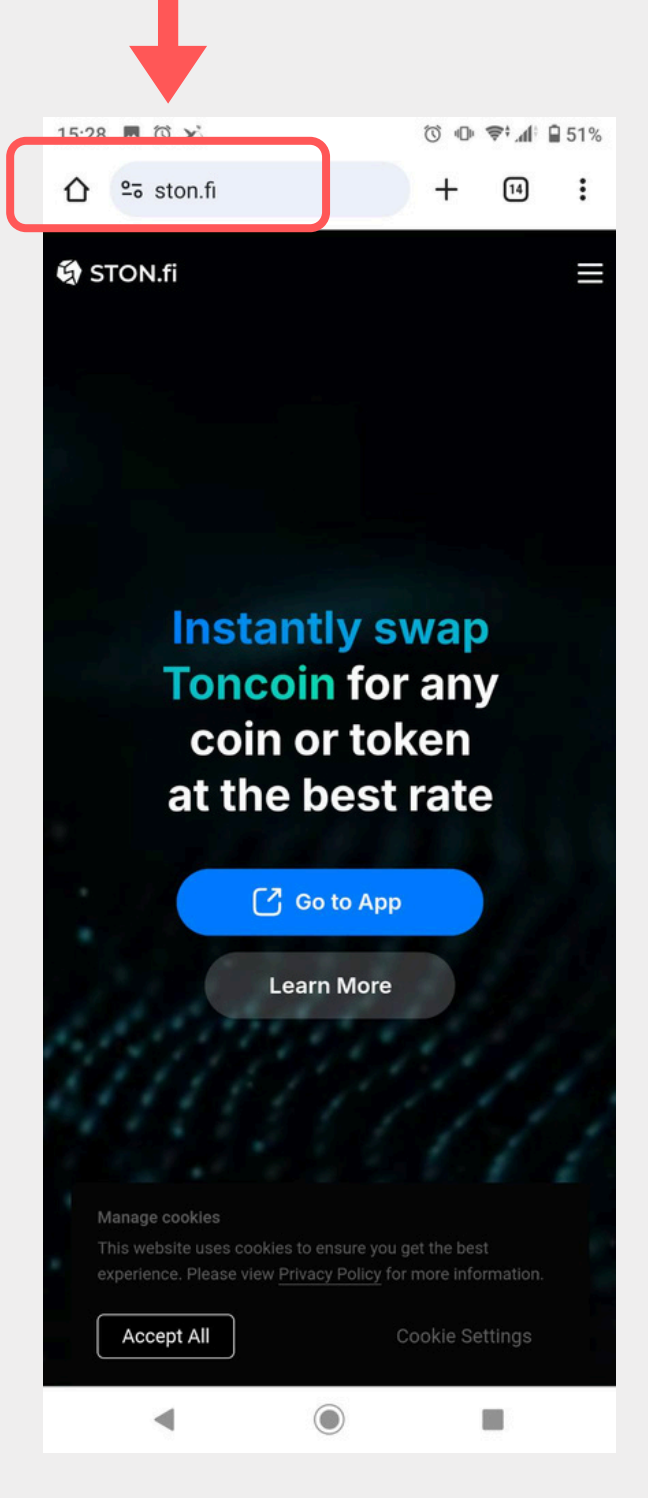

| 15:28 🖪 🛈 🔀                                                                    | ()<br>()                   | ¦h. ;⊜      | 51%               |          |   |   |
|--------------------------------------------------------------------------------|----------------------------|-------------|-------------------|----------|---|---|
|                                                                                | artV +                     | 15          | :                 |          |   |   |
| Swap Pools Stake Mor                                                           | onnect wal                 | et          | +                 | <b>(</b> | 2 | ) |
| Swap tokens                                                                    | C                          | ~           | Ą٩                |          |   |   |
| You send TON >                                                                 |                            | 0.0         | 0 10<br>00<br>\$0 |          |   |   |
| You receive                                                                    |                            | 0.0         | 0 €<br>0<br>\$0   |          |   |   |
| Enter an am                                                                    | iount                      |             |                   |          |   |   |
|                                                                                |                            |             |                   |          |   |   |
|                                                                                |                            |             |                   |          |   |   |
|                                                                                |                            |             |                   |          |   |   |
| We use cookie to make<br>on our website the best<br>read <u>Privacy policy</u> | your experi<br>For more ir | ence<br>nfo | ×                 |          |   |   |

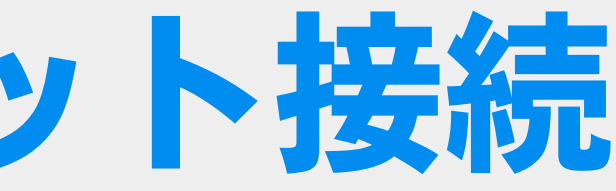

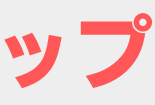

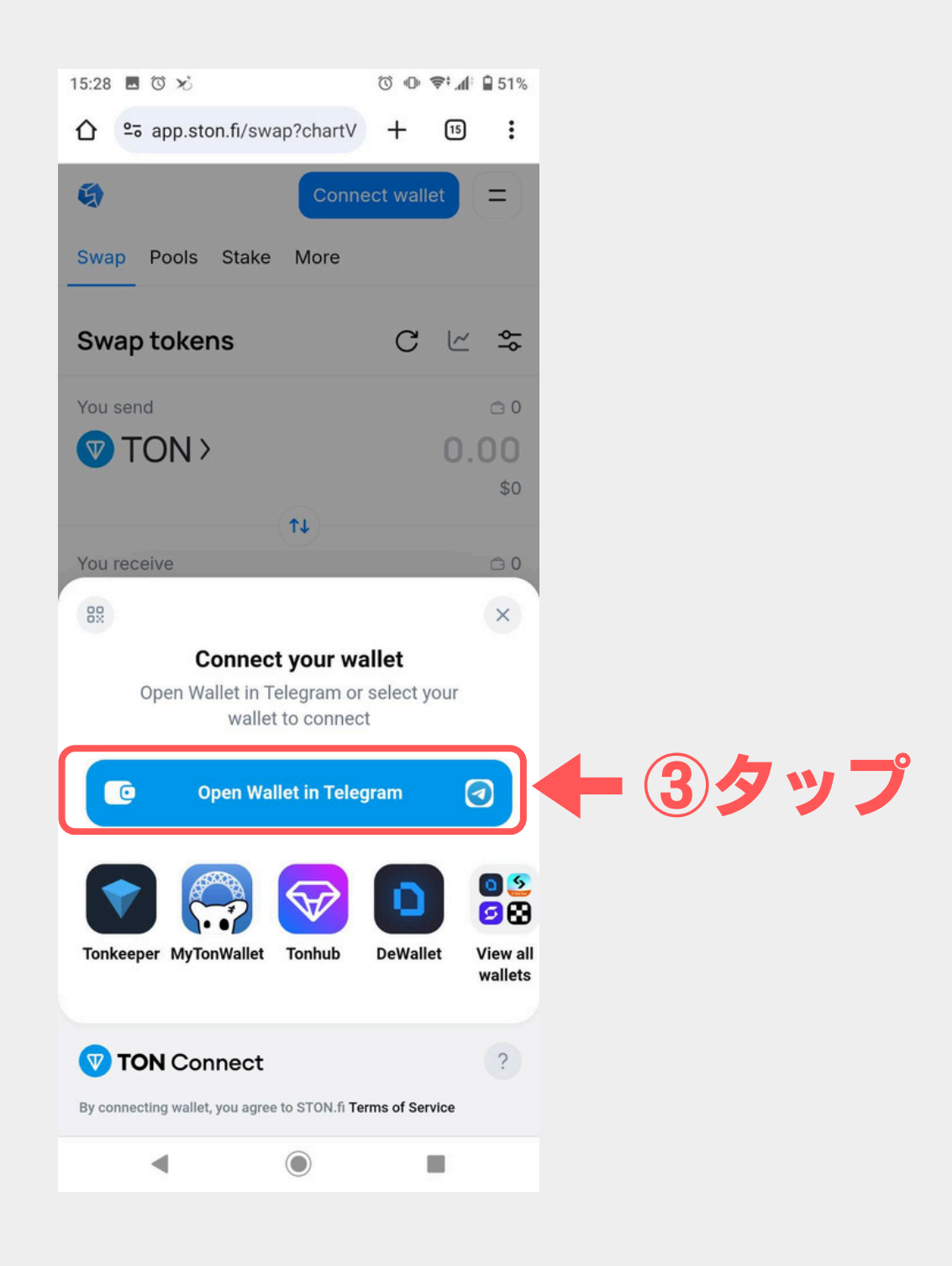

# STON.fi ウォレット接続

### 右上のこちらをタップし、ウォレットアドレスが表示されれば、 ウォレット接続されている事が確認できます。

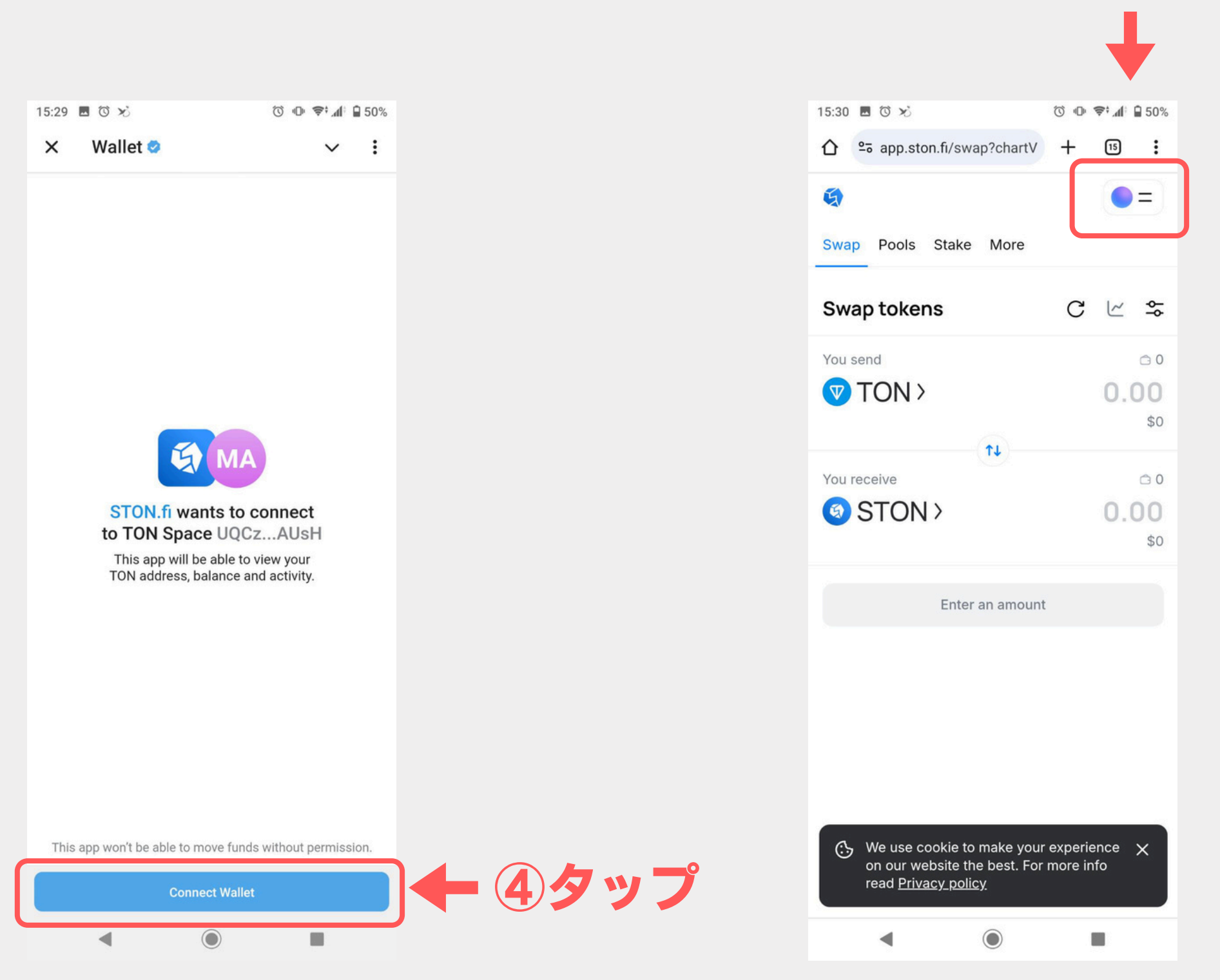

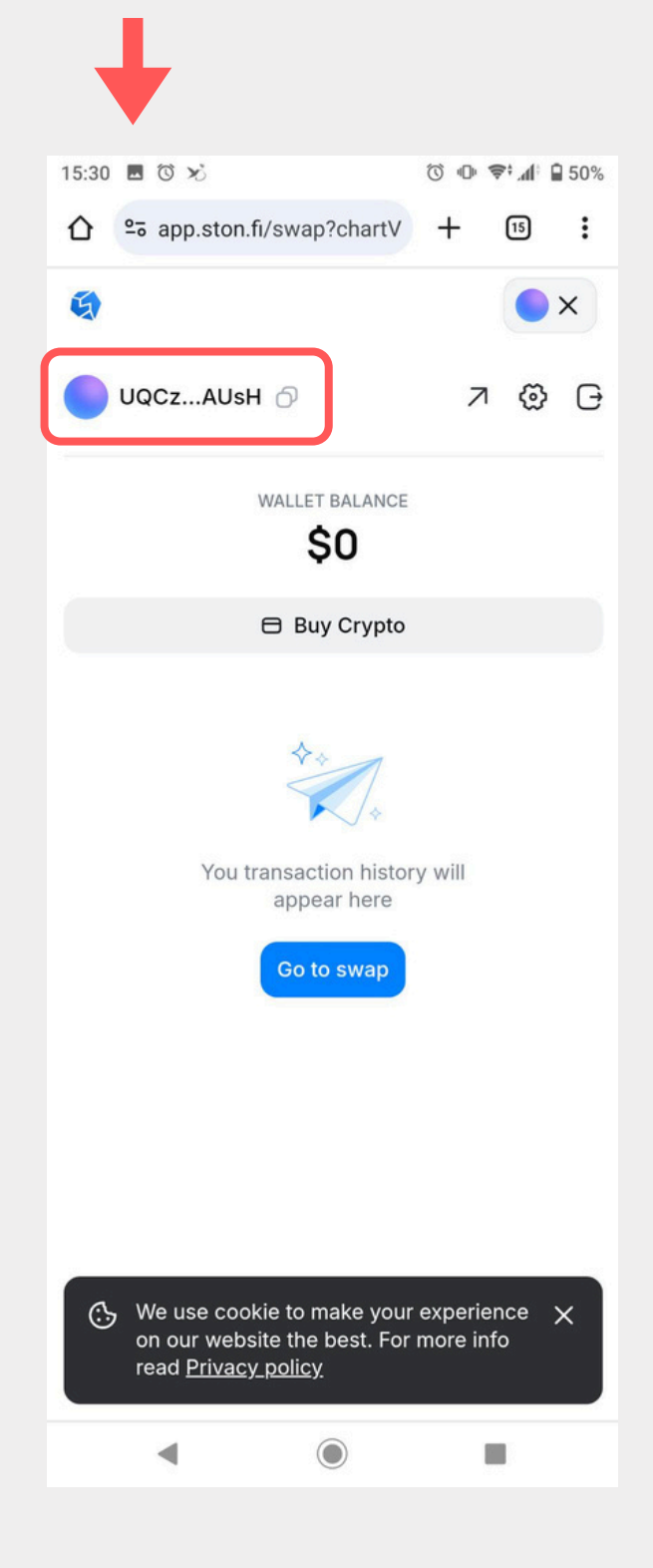

# STON.fi 通貨の交換 (スワップ)

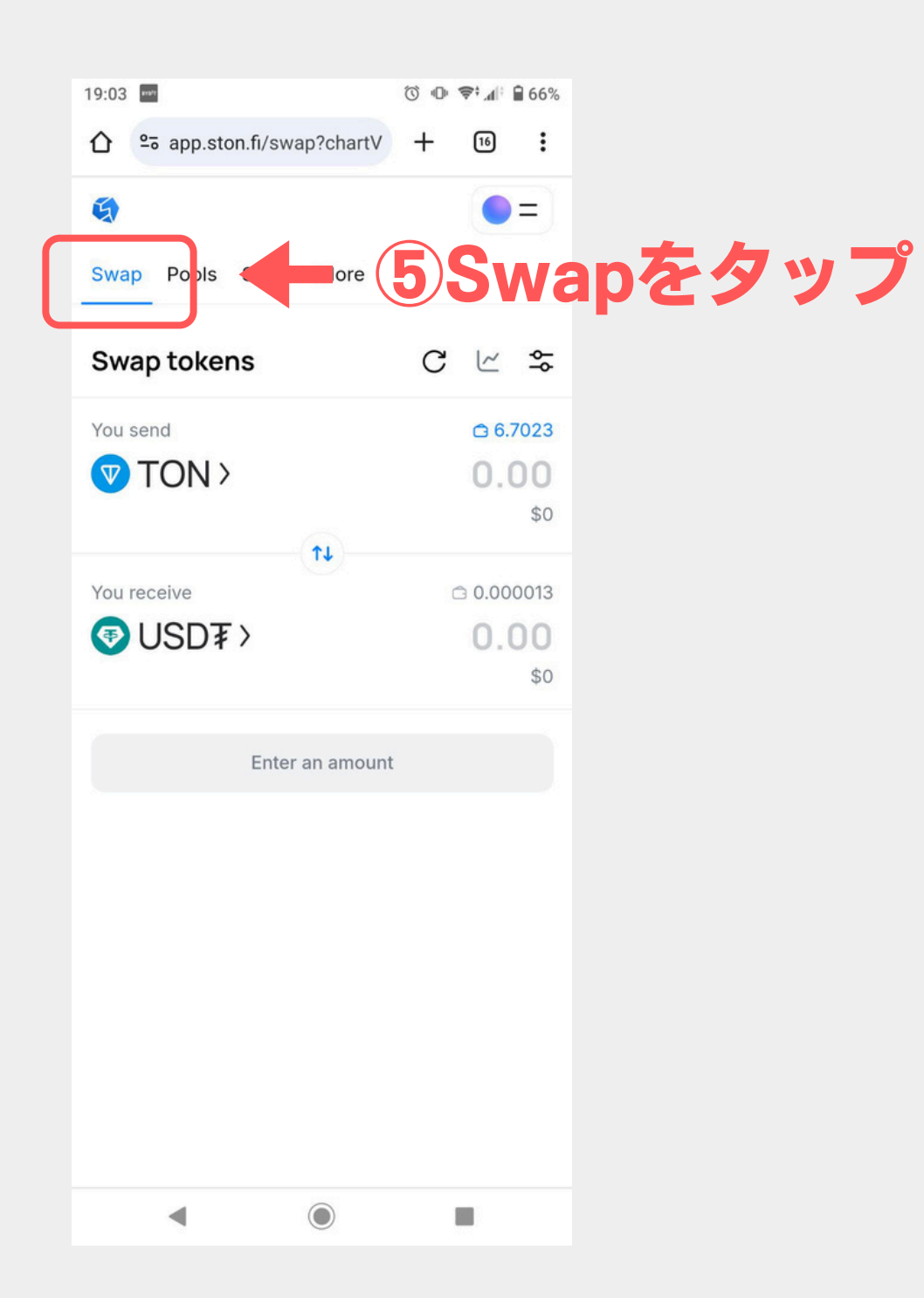

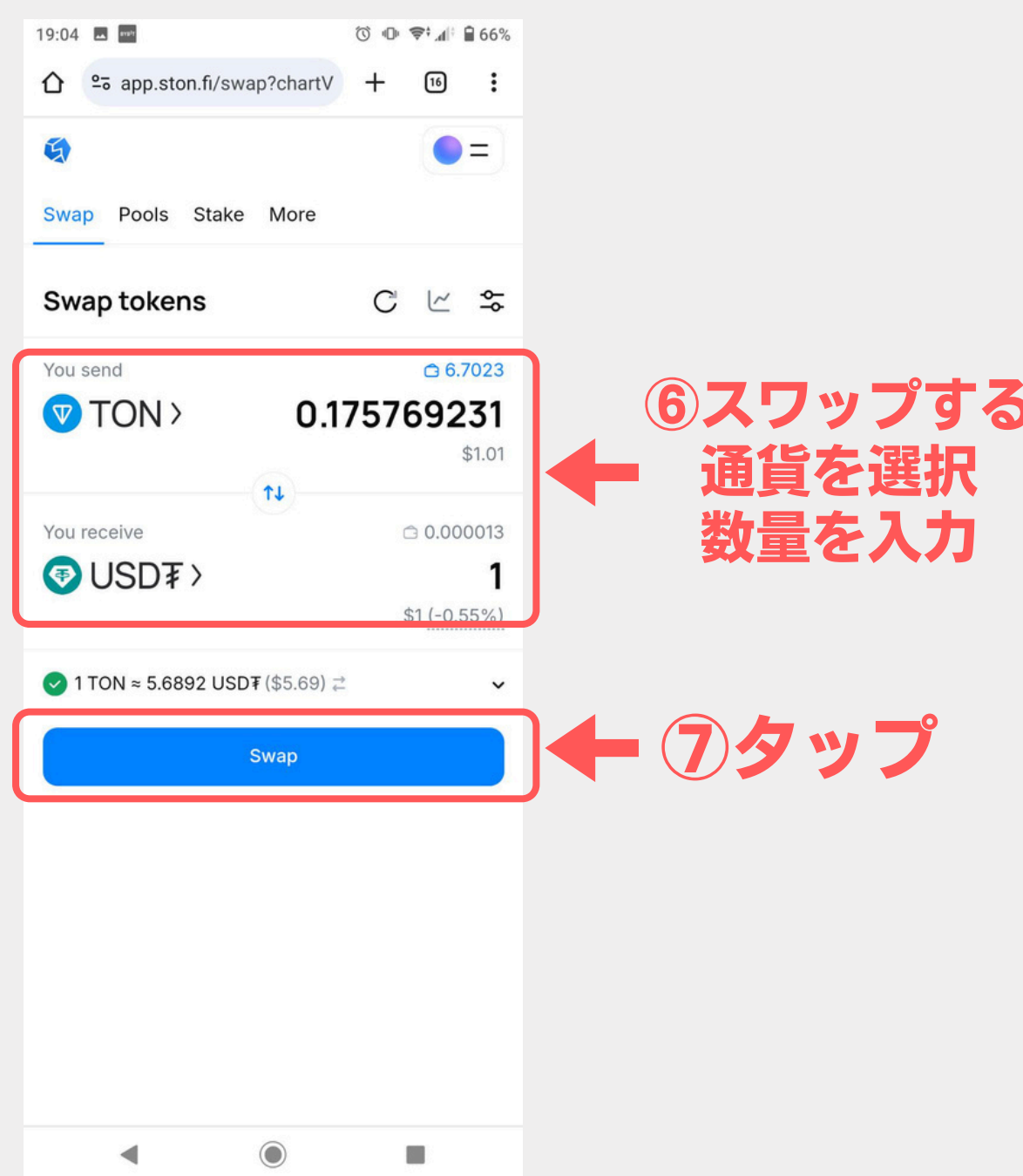

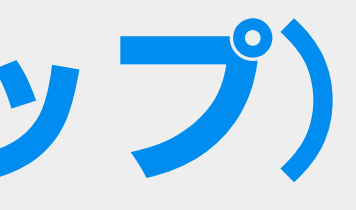

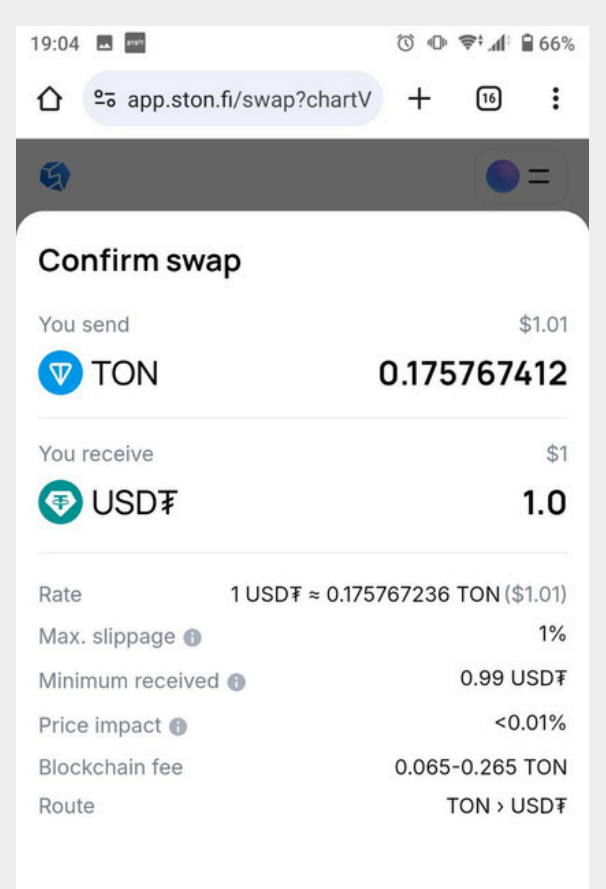

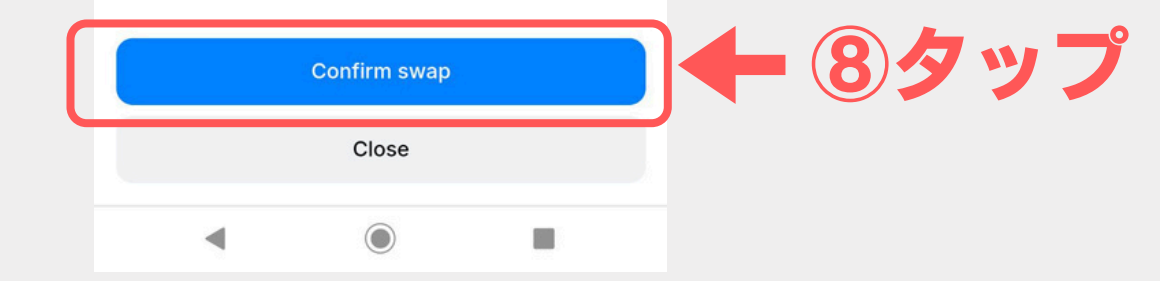

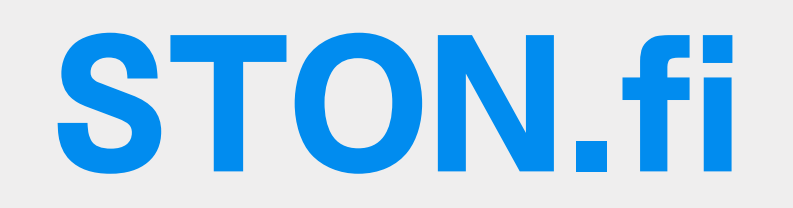

### 各操作時にウォレットで確認が出たらConfirmをタップ

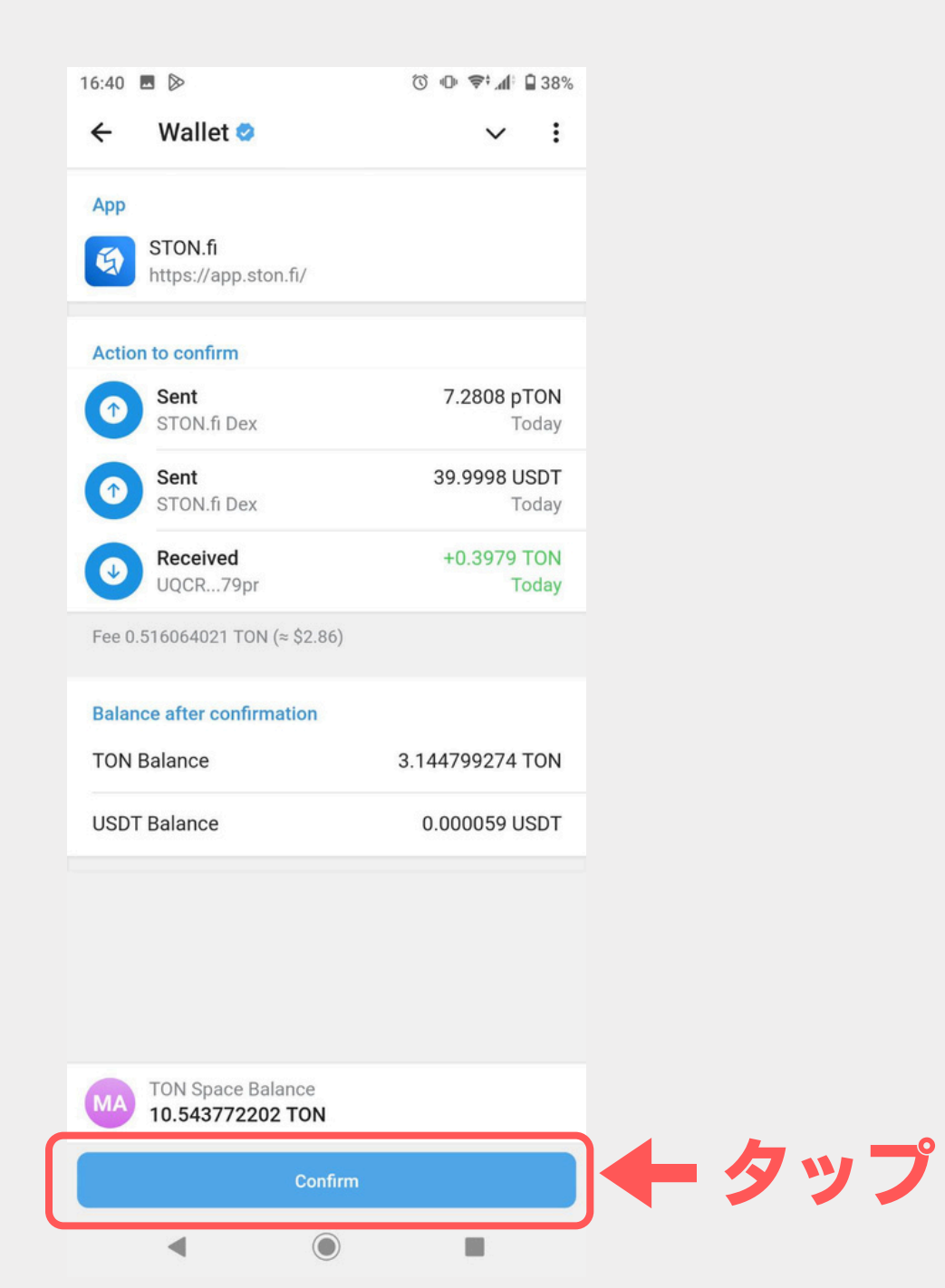

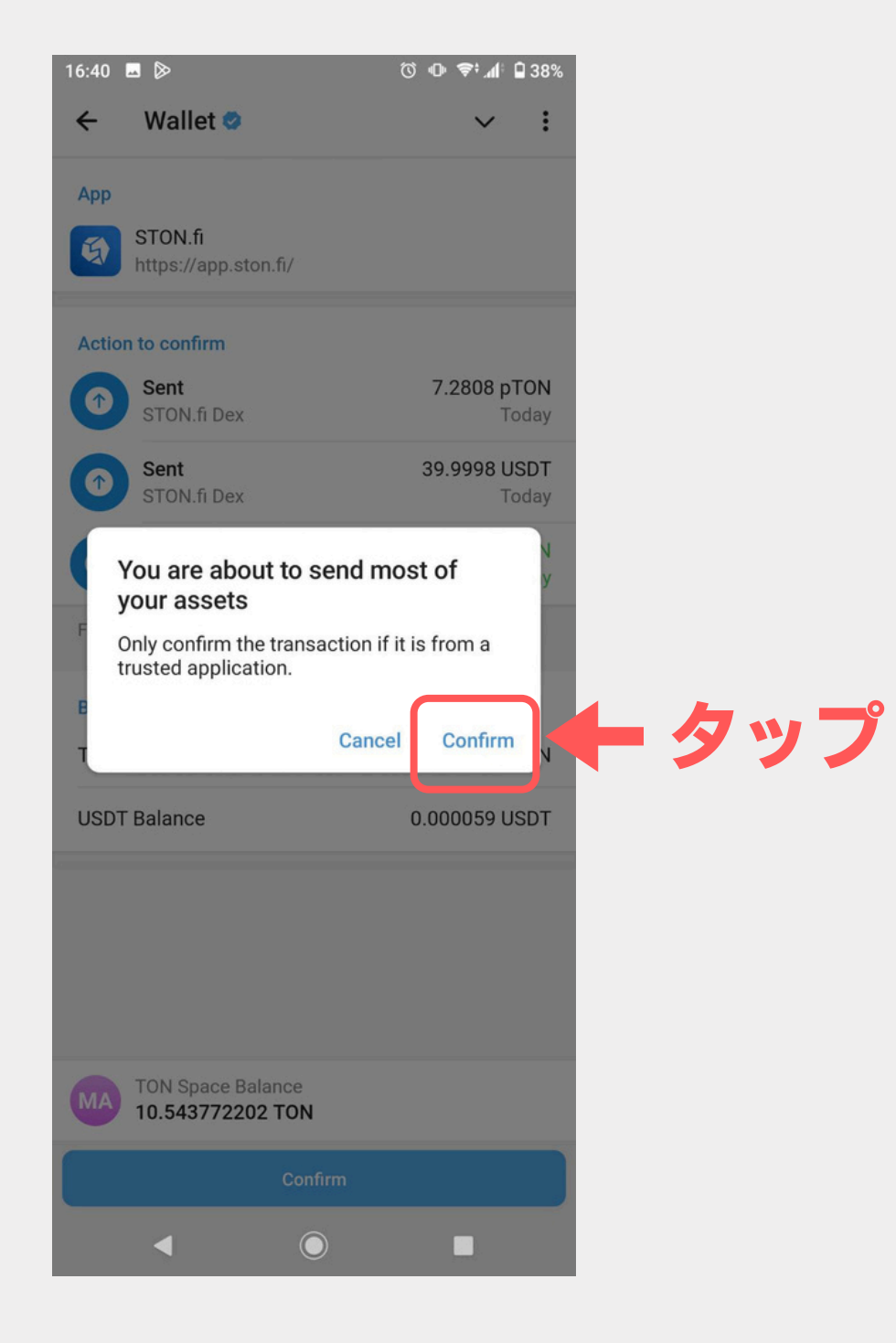

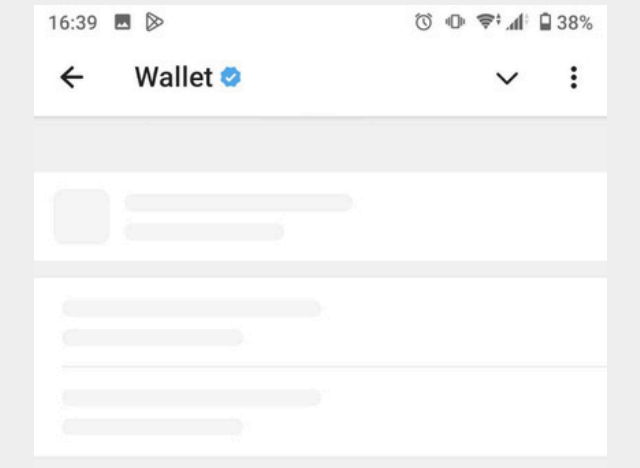

#### VerifyTransactionが出たら、 タップし進めるか試す

### 何度かやっても進まない場合は、 時間を置いて操作をやりなおす

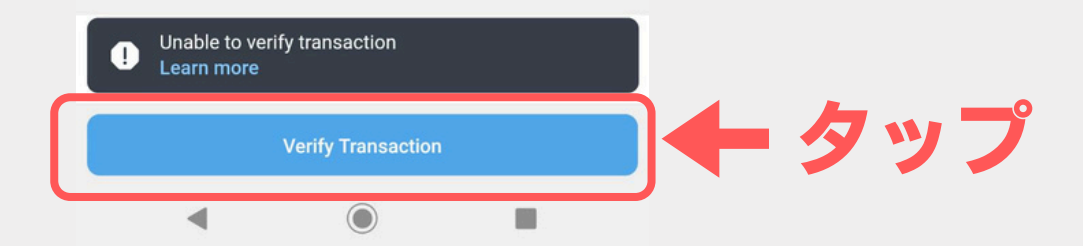

# STON.fi 流動性の提供(ファーム)

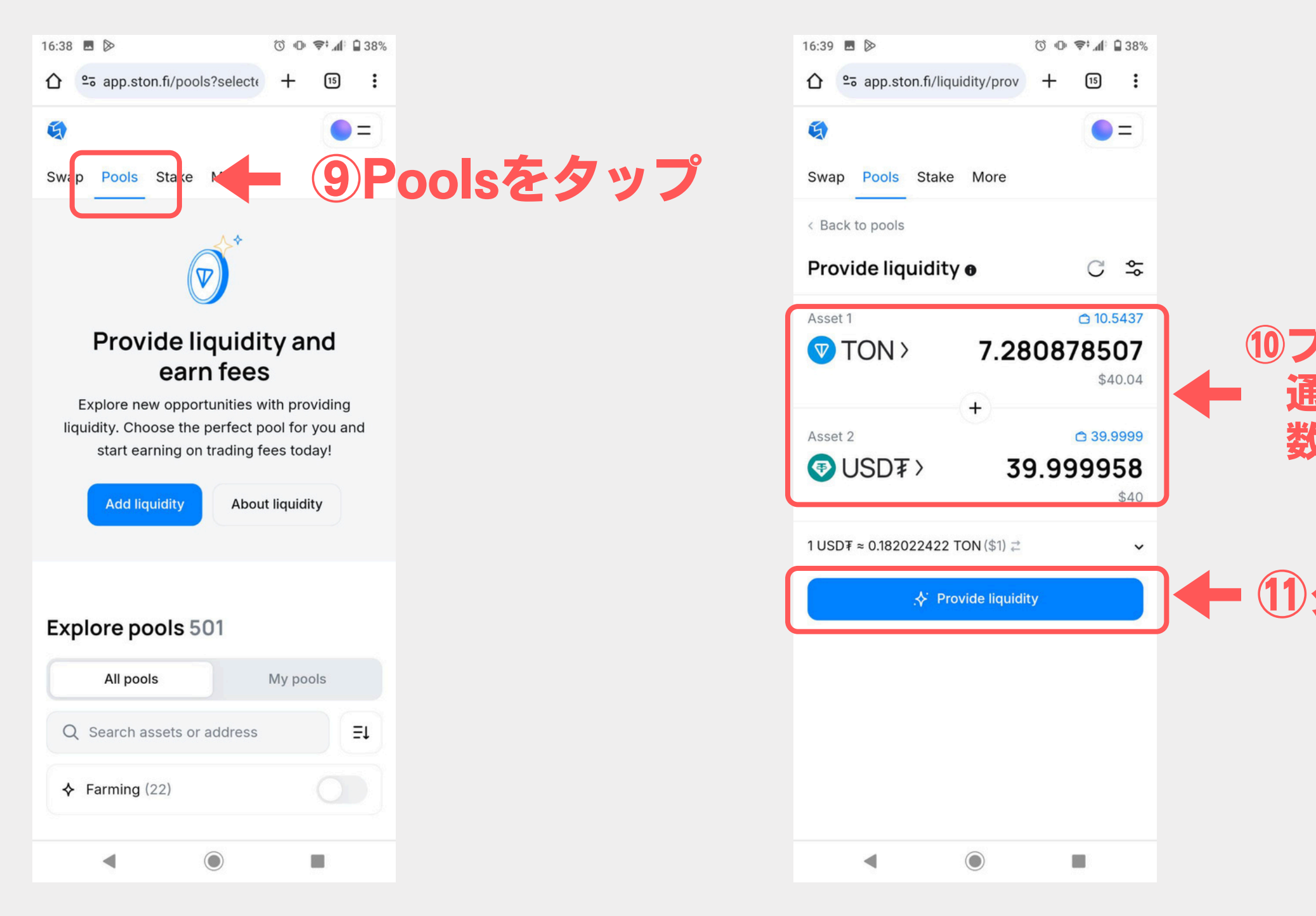

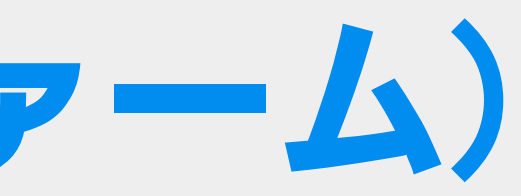

### 10プールする 通貨を選択 数量を入力

ト ⑪タップ

| 16:39            |                             | 0           | j   ₽ ;≜ | 38%  |  |  |
|------------------|-----------------------------|-------------|----------|------|--|--|
| 仚                | 2app.ston.fi/liquidity/prov | +           | 15       | :    |  |  |
| g                |                             |             |          | =)   |  |  |
| Co               | nfirm liquidity provis      | ion         |          | 0    |  |  |
| Asset 1          |                             |             | \$4      | 0.04 |  |  |
| V TON            |                             | 7.2808      |          |      |  |  |
| Asse             | et 2                        |             |          | \$40 |  |  |
| <b>(</b>         | USD₮                        | 3           | 9.99     | 98   |  |  |
| APR              | 24h 🕦                       |             | 2.       | 21%  |  |  |
| Minimum received |                             | 0.000480172 |          |      |  |  |
| Est.             | share of pool               |             | +<0.     | 01%  |  |  |
| Bloc             | kchain fee                  |             | 0.3-1.6  | TON  |  |  |

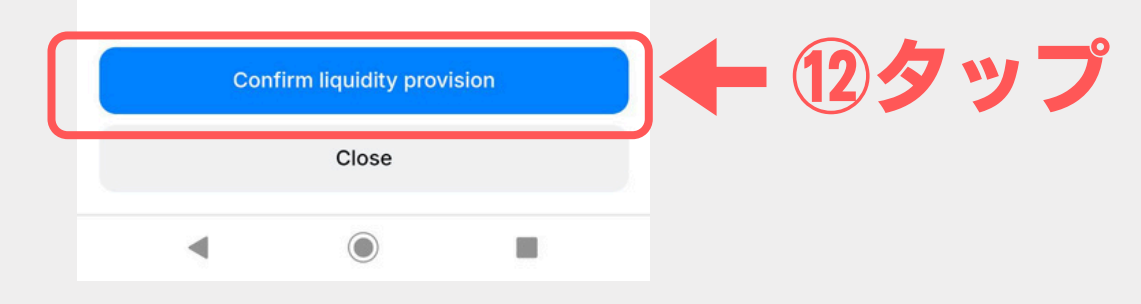

## STON.fi 流動性の提供(ファーム)

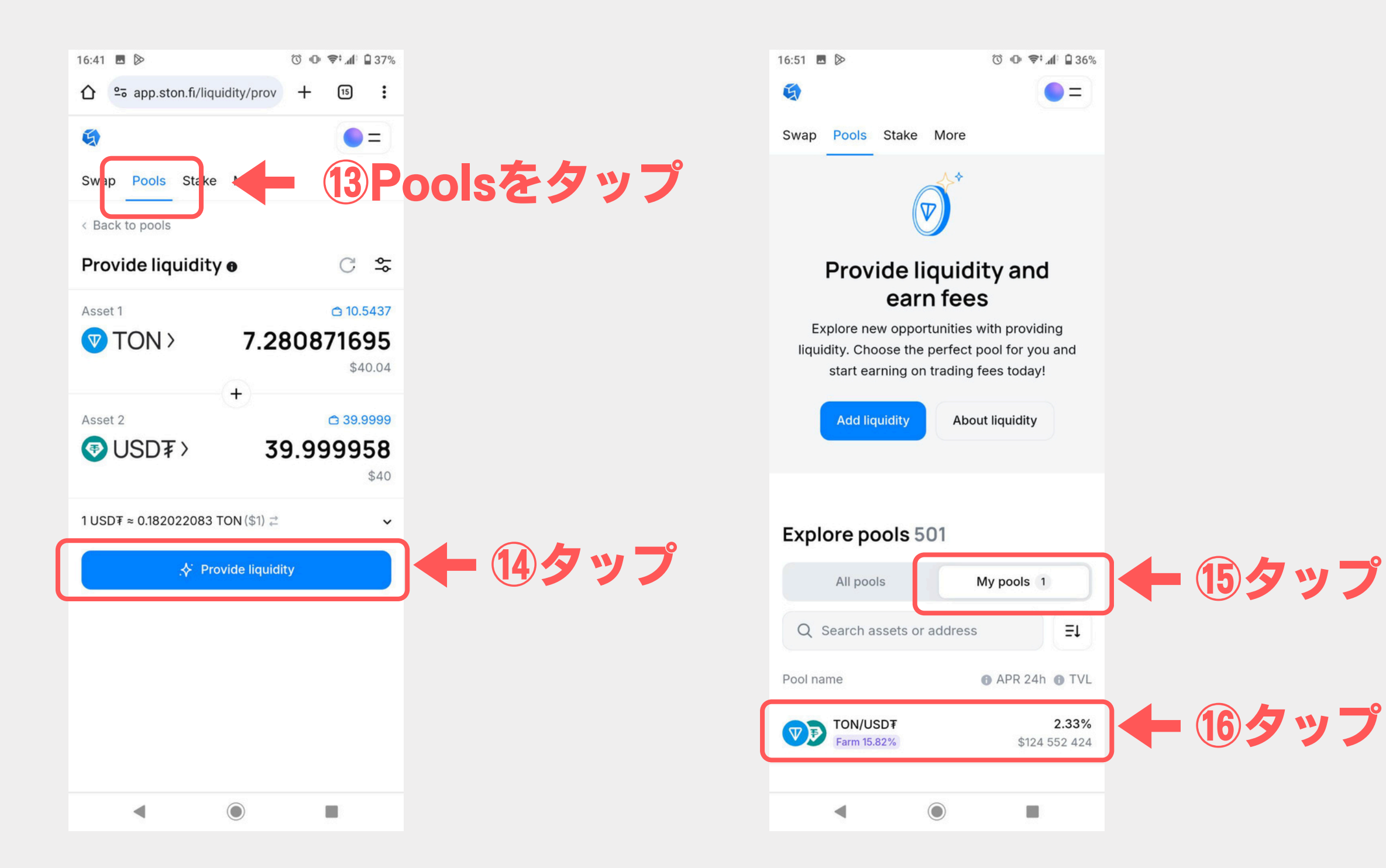

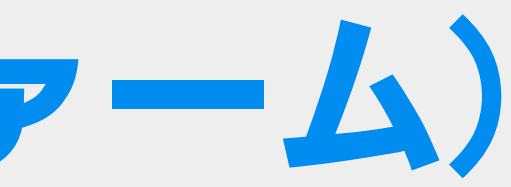

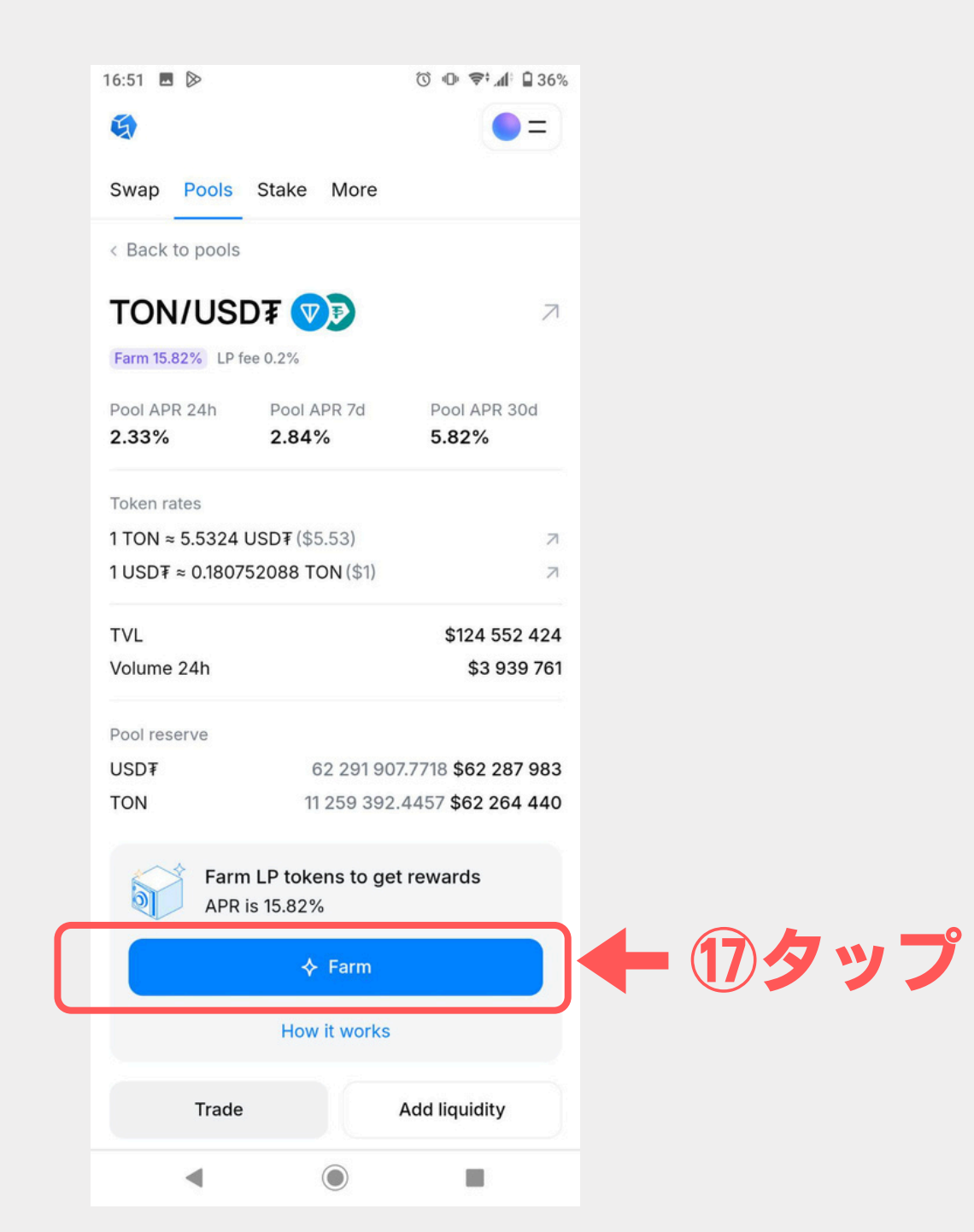

# STON.fi 流動性の提供(ファーム)

| 16:51 🖪 🖻              | ⓒ @ ♥;,,,,,,,; @ 36% |  |
|------------------------|----------------------|--|
| 9                      | •=                   |  |
| Swap Pools Stake Mo    | re                   |  |
| Farm LP tokens         |                      |  |
| TON/USD₮               |                      |  |
| Farm amount            |                      |  |
| 0.000484874            | TON/USD₮ LP          |  |
| Available: 0.000484874 | Get more             |  |
| My farm                | \$80.24              |  |
| USD₮                   | 40.128               |  |
| TON                    | 7.2532               |  |
| Farm APR               | 15.82%               |  |
| Blockchain fee         | 0.14-0.8 TON         |  |
|                        |                      |  |
|                        |                      |  |
|                        |                      |  |
|                        |                      |  |
|                        |                      |  |
|                        |                      |  |
|                        |                      |  |
|                        |                      |  |
|                        |                      |  |
|                        |                      |  |
| Farm                   |                      |  |

Close

-

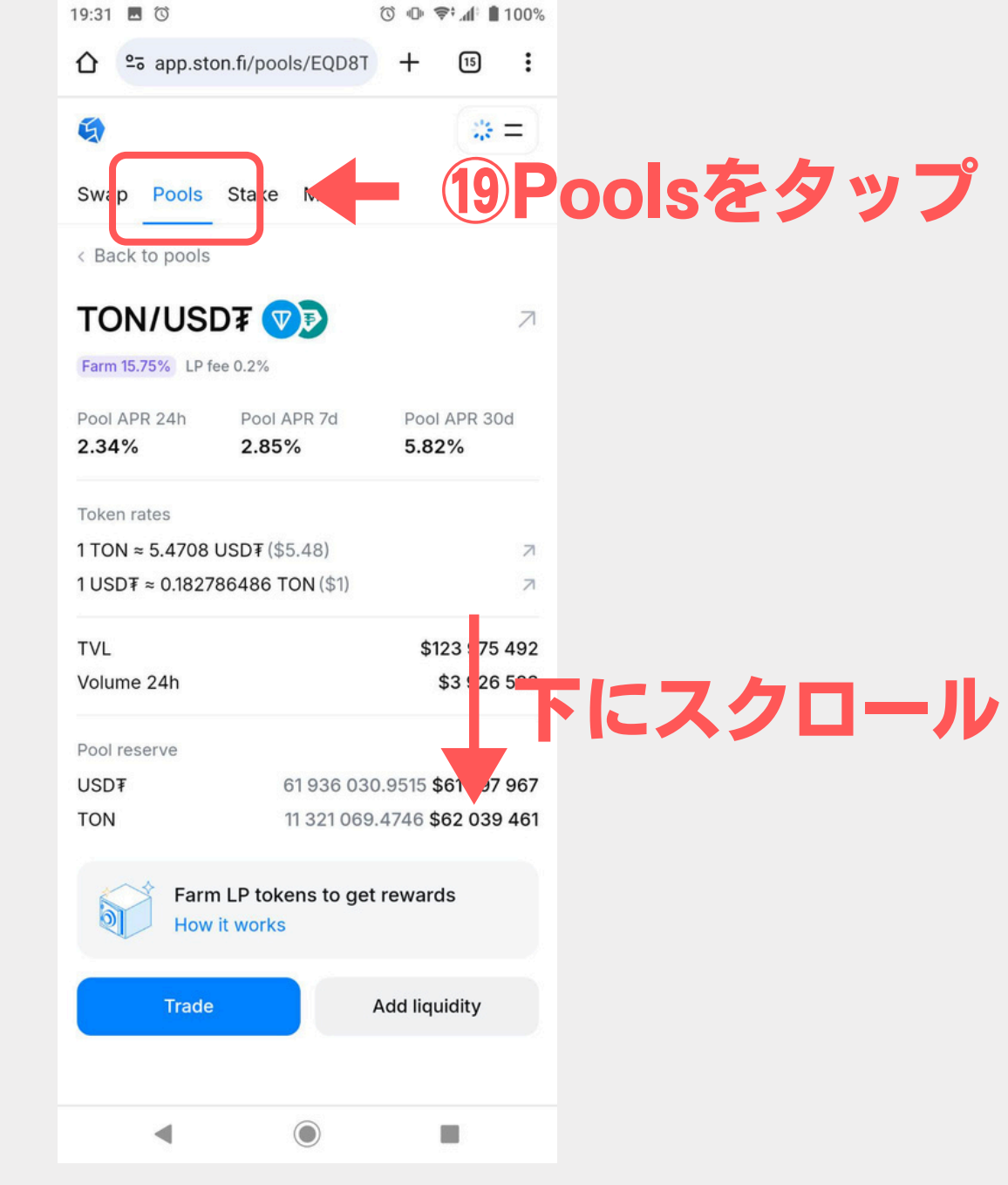

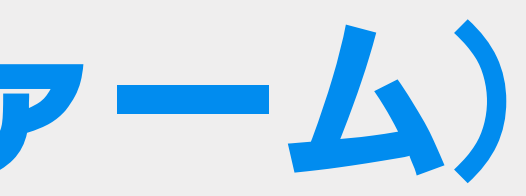

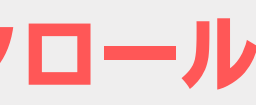

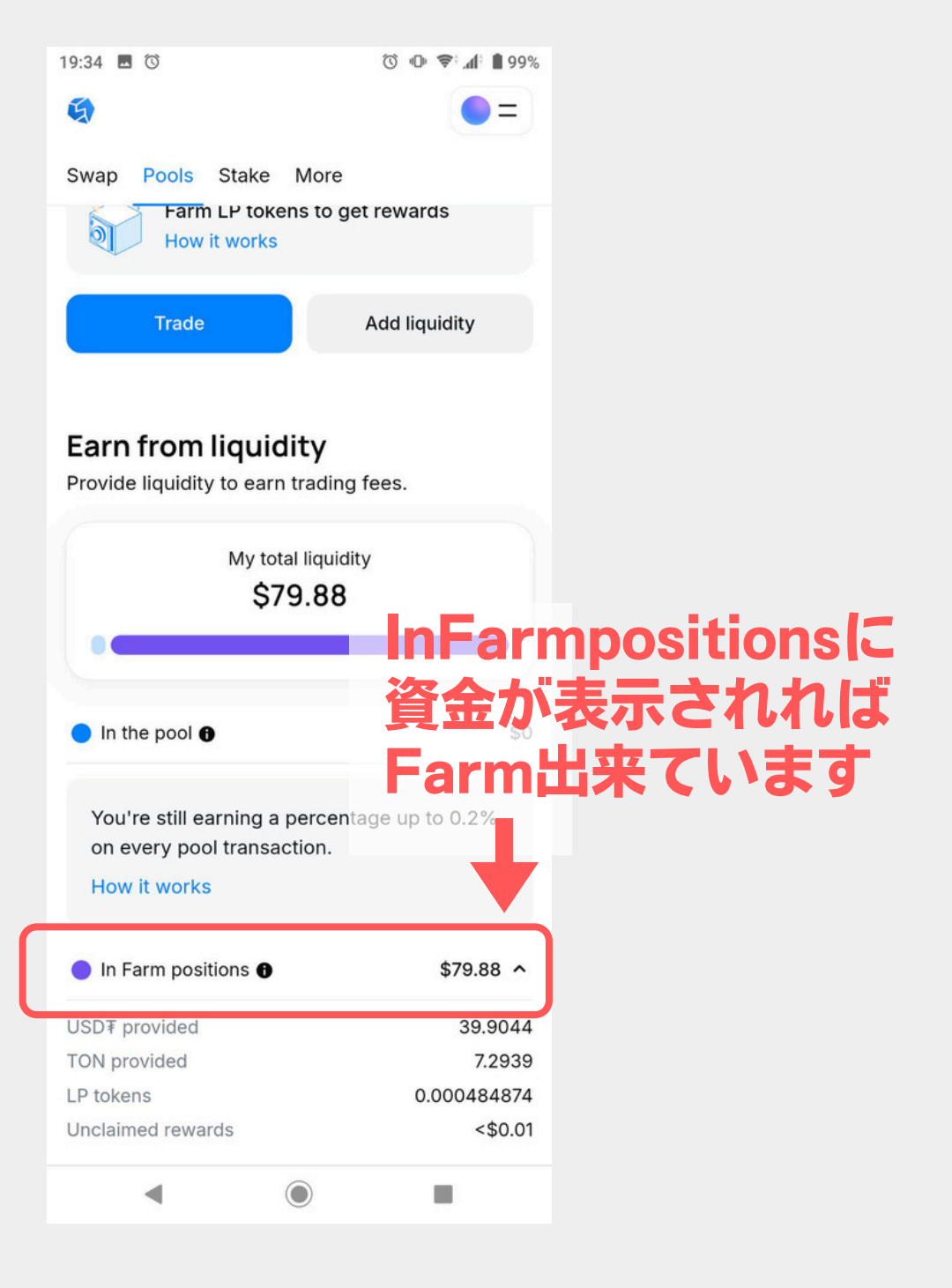